HooToo Inc.

# HooToo IP Camera User Manual (part two)

For Model: HT-IP210P

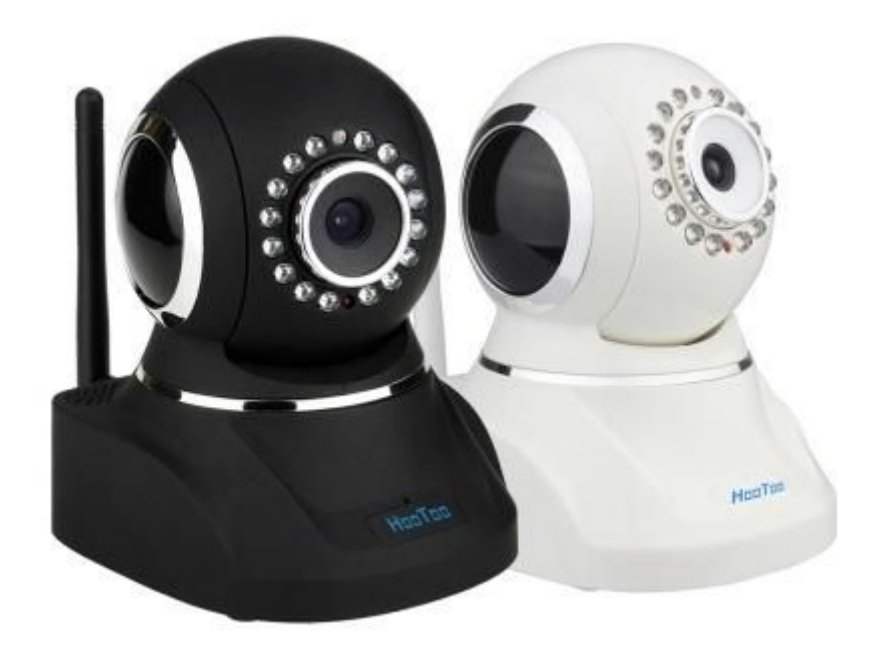

Published by SunvalleyTek Group 2014/9/14

# Content

| 1. | IPCamClient (windows software)                                 | 3  |
|----|----------------------------------------------------------------|----|
|    | Set up                                                         | 3  |
|    | САМ                                                            | 13 |
|    | Local Setting                                                  | 13 |
|    | Remote Settings                                                | 15 |
|    | SYS                                                            | 18 |
|    | Record (Note: Change setting here will apply to all cameras.). | 18 |
|    | Alarm                                                          | 18 |
|    | Auto run                                                       | 19 |
|    | Devices list                                                   | 19 |
|    | Search file                                                    | 20 |
|    | Version                                                        | 20 |
|    | Remote View From Internet                                      | 21 |
| 2. | IP Camera Tool(MJPEG)                                          | 22 |
|    | IE (Internet Explorer) Browser                                 | 25 |
|    | - Live Video                                                   | 25 |
|    | - Multi-Device                                                 | 27 |
|    | - Network                                                      | 28 |
|    | - Audio video                                                  | 30 |
|    | - System                                                       | 31 |
|    | - Other                                                        | 34 |
|    | Fire Fox & Chrome Browser                                      | 37 |

# **How to Setup HT-IP210P on Windows PC**

# **1.IPCamClient (windows software)**

# • Set up

 a. Insert the attached CD in your PC and find **IPCamClient** setup.exe file , double click to install it to your PC.

Note: You can also download it in www.hootoo.com,

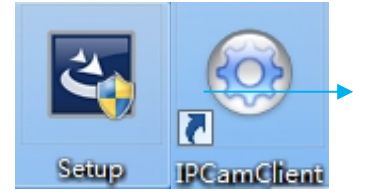

 IPCameraClient - InstallShield Wizard

 Preparing Setup

 Please wait while the InstallShield Wizard prepares the setup.

 IPCameraClient Setup is preparing the InstallShield Wizard, which will guide you through the rest of the setup process. Please wait.

 InstallShield

 Cancel

b. Open IPCamClient, click "ADD",

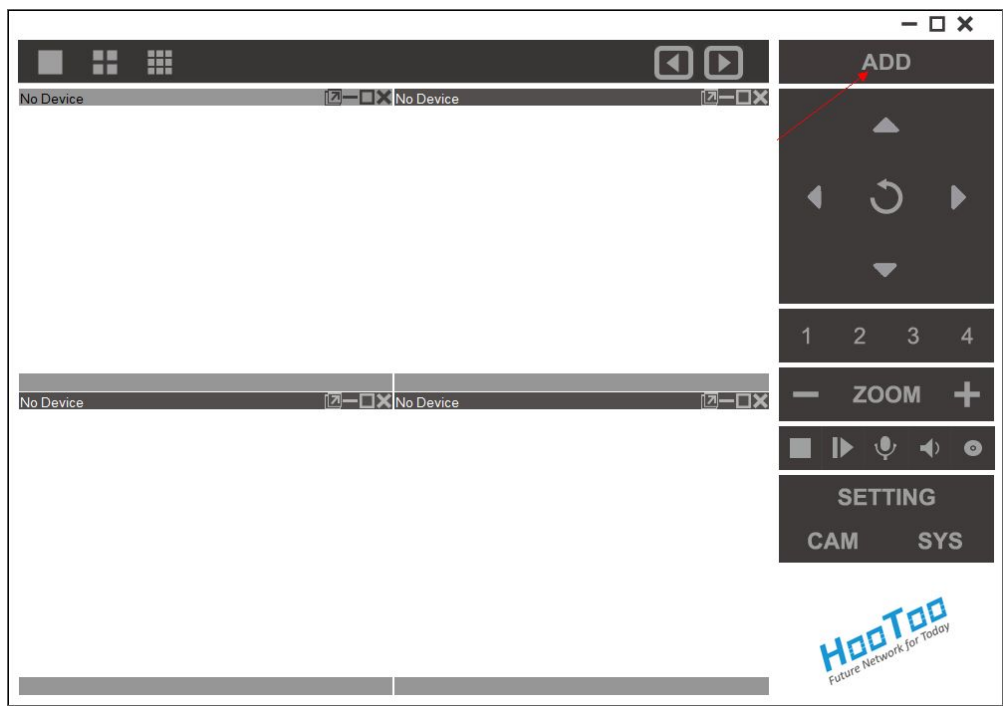

c. Click "next",

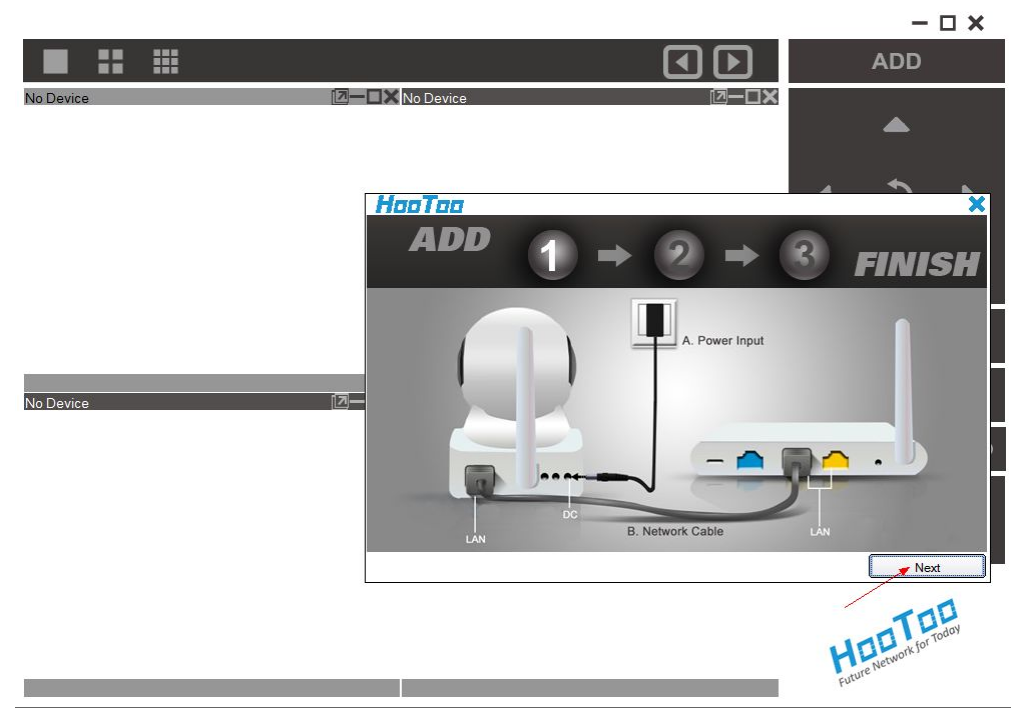

d. Click 'search',

|           |              |                                                                                                    |                                                                                                    | - 🗆 🗙               |
|-----------|--------------|----------------------------------------------------------------------------------------------------|----------------------------------------------------------------------------------------------------|---------------------|
|           |              |                                                                                                    |                                                                                                    | ADD                 |
| No Device | No Device    |                                                                                                    | ⊠— <b>□</b> ×                                                                                                    |                     |
|           |              |                                                                                                    |                                                                                                    | <b></b>             |
|           |              |                                                                                                    |                                                                                                    |                     |
|           |              |                                                                                                    |                                                                                                    |                     |
|           | H00100       | and the second second se | and the second second se | ×                   |
|           | ADD          | 1 →                                                                                                    | 2 ⇒ 3                                                                                                    | <sup>8</sup> FINISH |
|           |              |                                                                                                    |                                                                                                    |                     |
|           |              |                                                                                                    |                                                                                                    |                     |
|           | Device Name: |                                                                                                    | Search                                                                                                    | (8)                 |
|           |              | 1997 - 1997 - 1997 - 1997 - 1997 - 1997 - 1997 - 1997 - 1997 - 1997 - 1997 - 1997 - 1997 - 1997 - 1997 - 1997 -                                                                                                    |                                                                                                    |                     |
|           | Device ID:   |                                                                                                    |                                                                                                    |                     |
|           |              |                                                                                                    | /                                                                                                    |                     |
|           | Account:     |                                                                                                    | _                                                                                                    |                     |
|           | PassWord     |                                                                                                    | Default                                                                                                    |                     |
|           |              |                                                                                                    |                                                                                                    |                     |
|           |              |                                                                                                    |                                                                                                    | Next                |
|           |              |                                                                                                    |                                                                                                    | HOLE TELE           |

e. Select camera IP address from the result and then click 'OK'

|           |      |                                              |                          | - 🗆 🗙                    |
|-----------|------|----------------------------------------------|--------------------------|--------------------------|
|           |      |                                              |                          | ADD                      |
| No Device | [7]- | No Device                                    |                          | <b></b>                  |
|           |      | Device ID                                    | IP Address               | Port                     |
|           |      | FNX9AZ6YCUPVTM6MKRXJ<br>W2GTS917JMU925CWU4E1 | 10.0.2.113<br>10.0.2.205 | 51099<br>53875           |
| No Device | [2]- | Select camera                                | IP address               |                          |
|           |      |                                              | Refresh                  | Ok Cancel                |
|           |      |                                              |                          |                          |
|           |      | _                                            |                          | Future Network for Today |

f. Device Name: Enter a customized name for your camera.
 Device ID: UID code (p2p) of this Camera
 Account: admin (default)
 Password: 000000 (default)

| HooToo       |                      |                   |
|--------------|----------------------|-------------------|
| ADD          | (1) ⇒ (2) ·          | → ③ FINISH        |
| Device Name: | HT-IP210P            |                   |
| Device ID:   | =NX9AZ6YCUPVTM6MKRXJ | Search( <u>S)</u> |
| Account:     | admin                |                   |
| PassWord     | 000000               | ✓ Default         |
|              |                      | Next              |

g. Click 'finish' to go to the next step

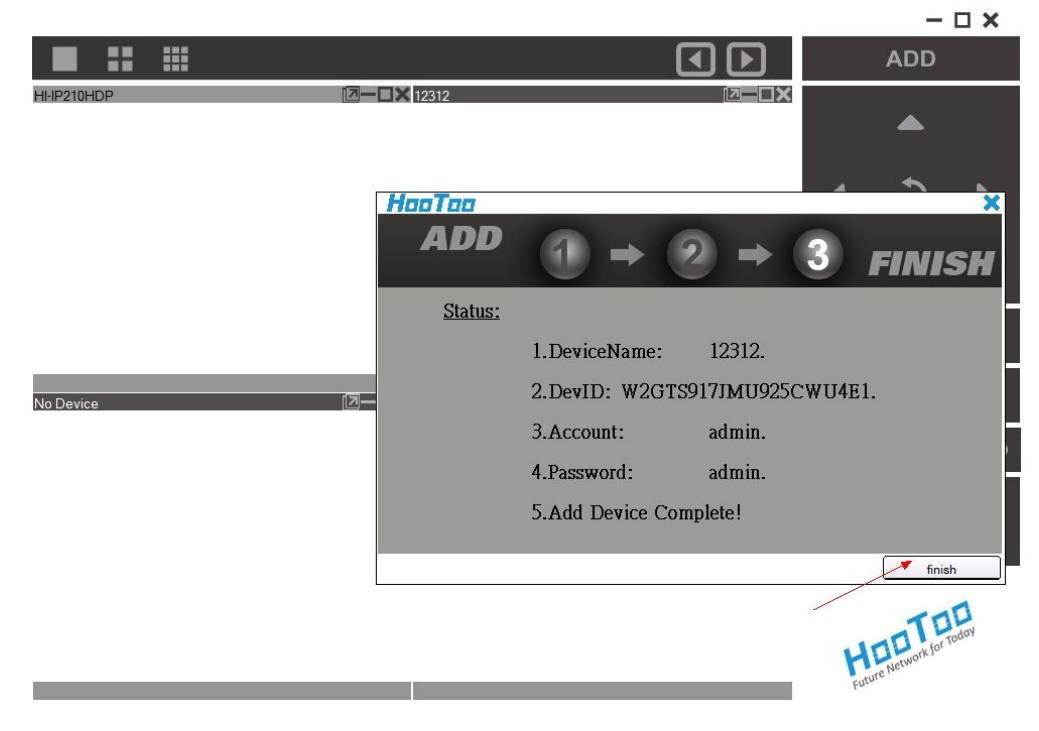

h. Select your camera, click "play", and then you can view the live video feed

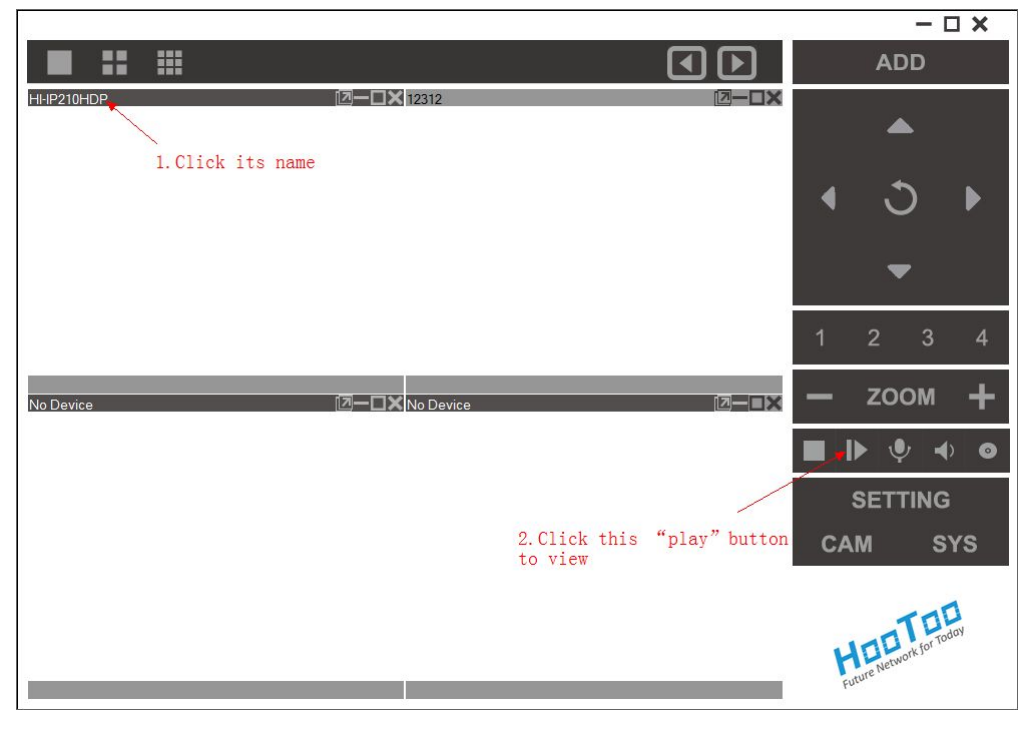

i. Here is an example of live video feed

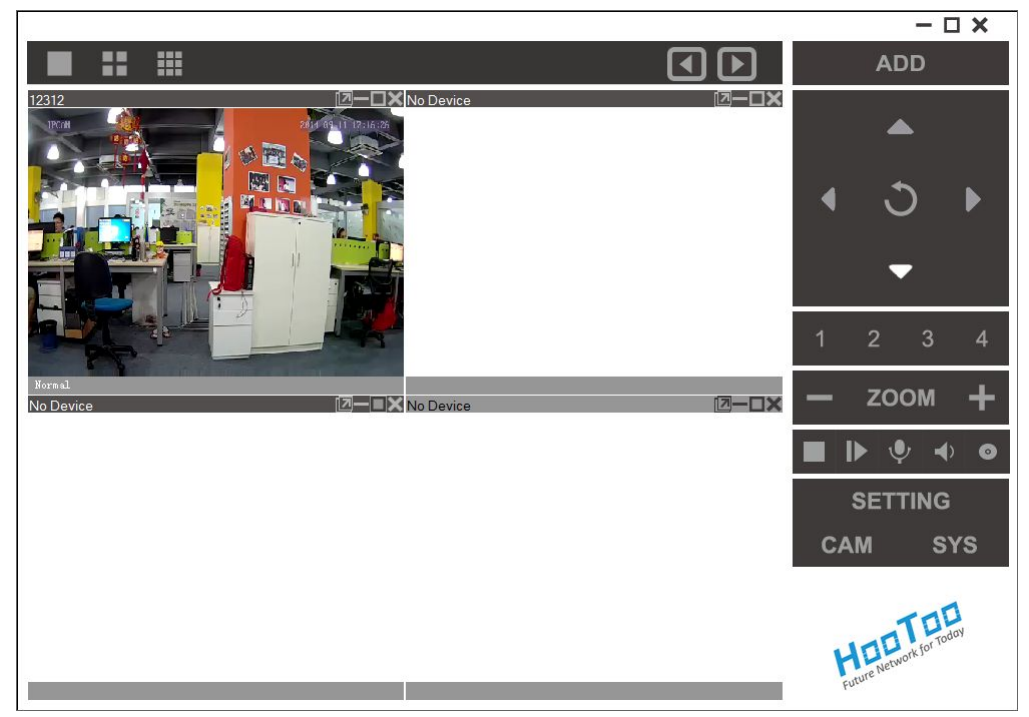

j. Please click the "CAM" to configure camera wireless parameters. Then select "Wireless LAN Settings" option.

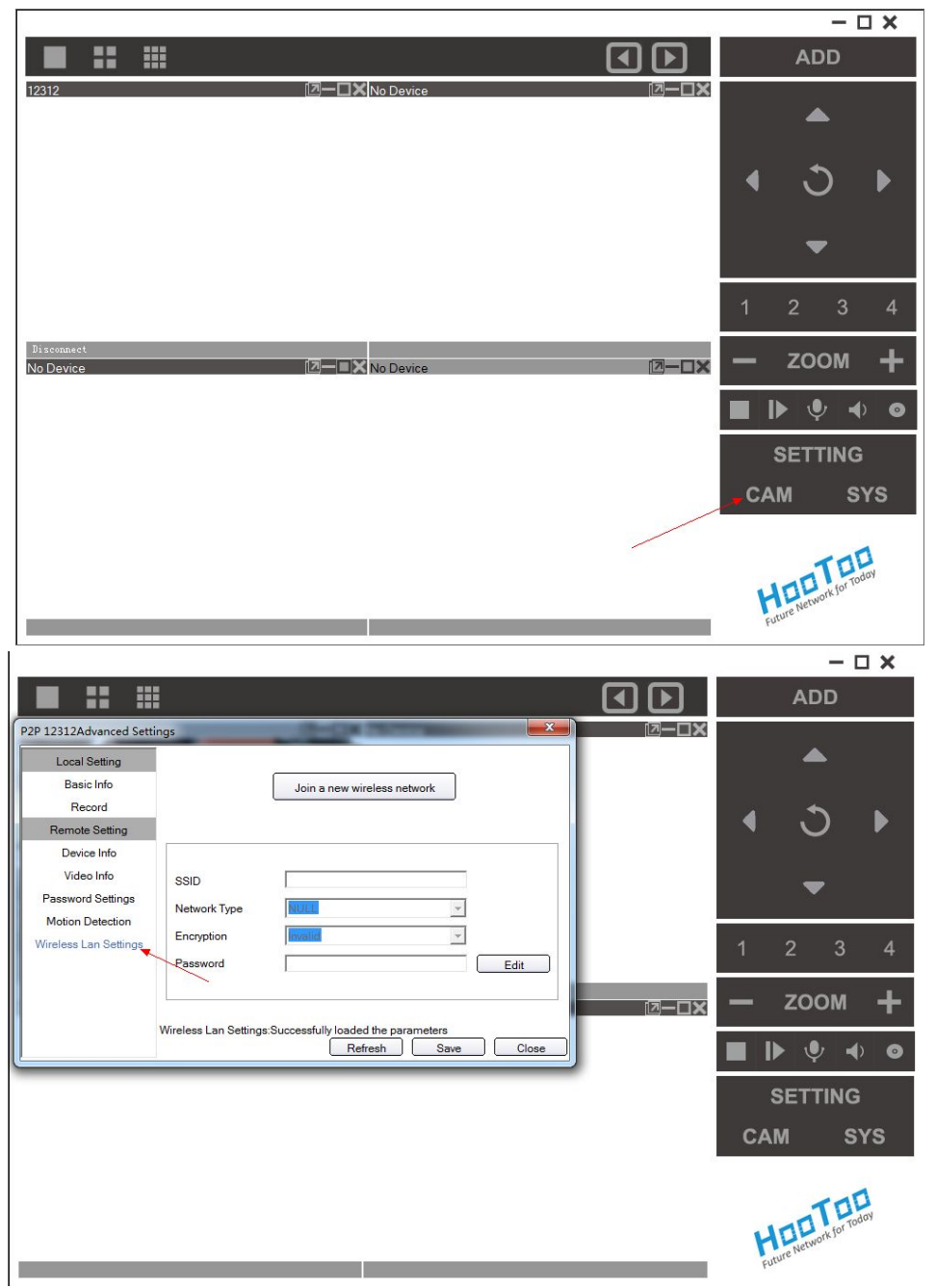

k. Click "Join a new wireless network"

|                         |                      |                                      |       |               |                | -                |            |
|-------------------------|----------------------|--------------------------------------|-------|---------------|----------------|------------------|------------|
|                         |                      |                                      |       | ◀┣            |                | ADD              |            |
| P2P 12312Advanced Setti | ngs                  | Co-Co-Terrane                        |       | ⊠ <b>−</b> □× |                |                  |            |
| Local Setting           |                      |                                      |       |               |                |                  |            |
| Basic Info              |                      | Join a new wireless network          |       |               |                |                  |            |
| Record                  |                      |                                      |       |               | 4              | . 1              |            |
| Remote Setting          |                      | 1                                    |       |               |                | $\cup$           |            |
| Device Info             |                      |                                      |       |               |                |                  |            |
| Video Info              | SSID                 |                                      |       |               |                | -                |            |
| Password Settings       | Network Type         | NULL                                 |       |               |                |                  |            |
| Motion Detection        | Encryption           | Invalid -                            |       |               |                |                  |            |
| Wireless Lan Settings   | Password             |                                      | Edit  |               | 1              | 2 3              | 4          |
|                         | 1 doonord            | 1                                    |       |               |                |                  |            |
|                         |                      |                                      |       | @ <b>-</b> ×  | —              | ZOOM             | · +        |
|                         | Wireless Lan Setting | s:Successfully loaded the parameters |       |               |                |                  |            |
|                         |                      | Refresh Save                         | Close |               |                | ▶ <b>∳</b>       | <b>↓</b> ⊙ |
|                         |                      |                                      |       |               | 2              | SETTIN           | G          |
|                         |                      |                                      |       |               | СА             | м                | SYS        |
|                         |                      |                                      |       |               | <b>K</b><br>FI | ture Network for | Today      |

I. Click "search" to scan nearby wireless network

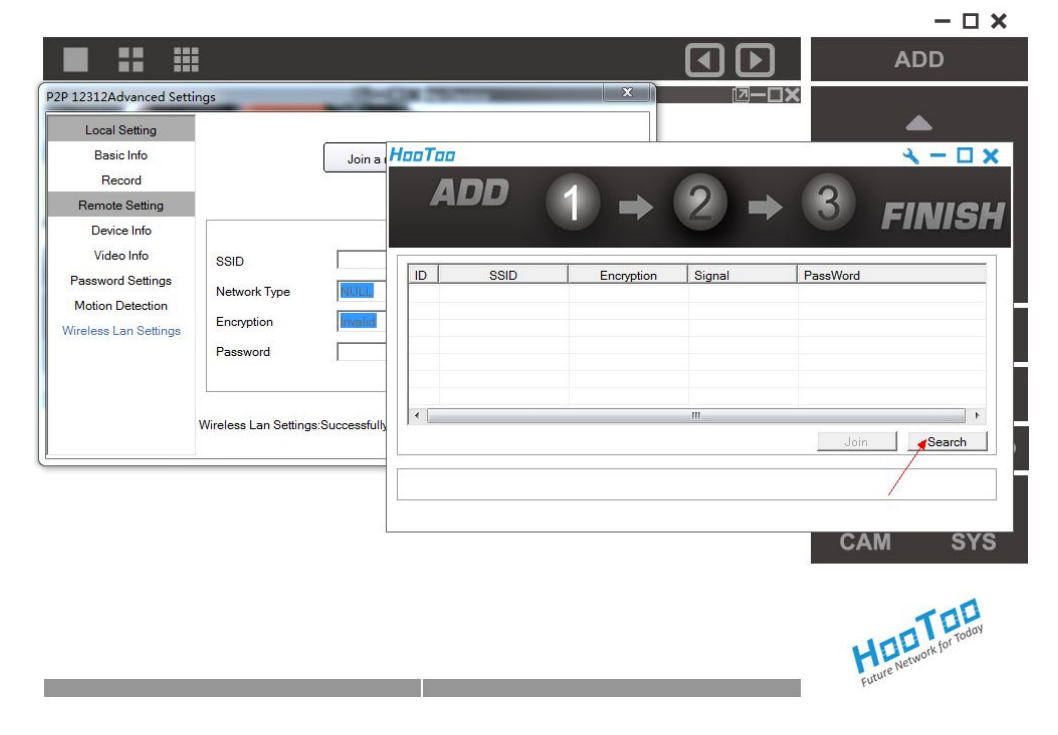

m. Select the wireless network you wish to connect to. Then enter password, and then click "join"

| 2P 113Advanced Settings       Image: Constraint of the setting of the setting of the s                                                                                                    |             |
|----------------------------------------------------------------------------------------------------|-------------|
| P 113Advanced Settings       X       X <th>DD</th>                                                                                                    | DD          |
| Local Setting         Basic Info         Record         Remote Setting         Device Info         Video Info         Password Settings         Motion Detection         Wireless Lan Settings:         Wireless Lan Settings:Successful         Wireless Lan Settings:Successful         Wireless Lan Settings:Successful         Wireless Lan Settings:Successful                                                                                                    |             |
| Basic Info<br>Record<br>Remote Setting<br>Device Info<br>Video Info<br>Password Settings<br>Motion Detection<br>Wireless Lan Settings<br>Wireless Lan Settings:Successful<br>Wireless Lan Settings:Successful<br>Wireless Lan Settings:Succesf                                                   |             |
| Record         Remote Setting         Device Info         Video Info         Password Settings         Motion Detection         Wireless Lan Settings         Wireless Lan Settings         Wireless Lan Settings         Wireless Lan Settings         Wireless Lan Settings         Sild         IP-Cam         Password         Wireless Lan Settings         Wireless Lan Settings         Successful                                                                                                    | (-0)        |
| Remote Setting         Device Info         Video Info         Password Settings         Motion Detection         Wireless Lan Settings         Wireless Lan Settings:         Wireless Lan Settings:         Wireless Lan Settings:         Wireless Lan Settings:         Successful                                                                                                    |             |
| Device Info<br>Video Info<br>Password Settings<br>Motion Detection<br>Wireless Lan Settings<br>Wireless Lan Settings:Successful<br>Wireless Lan Settings:Successful<br>Comparison of the settings:Successful<br>Wireless Lan Settings:Successful<br>Comparison of the settings:Successful<br>Comparison of the setting of the setting of the sett |             |
| Video Info     SSID     IP-Cam       Password Settings     Network Type     Infra       Motion Detection     Encryption     WPA2(AES)       Wireless Lan Settings     Wireless Lan Settings: Successful                                                                                                    | IN ISI      |
| Password Settings       Sold       In-can         Motion Detection       Network Type       Infra         Encryption       WPA2(A         Password       III         Wireless Lan Settings:       WFP         Wireless Lan Settings:Successful       III         Wireless Lan Settings:Successful       III         Wireless Lan Settings:Successful       III         Wireless Lan Settings:Successful       III                                                                                                    |             |
| Motion Detection         Wireless Lan Settings         Wireless Lan Settings:         Wireless Lan Settings:Successful         Wireless Lan Settings:Successful                                                                                                    | •           |
| Encryption     WPA2(F)       Password     IP-Cam-Test       Wireless Lan Settings: Successful     IP-Samson       Wireless Lan Settings: Successful     III                                                                                                    |             |
| Wireless Lan Settings         Wireless Lan Settings: Successful         Wireless Lan Settings: Successful                                                                                                    | E           |
| Vireless Lan Settings:Successful                                                                                                    |             |
| Wireless Lan Settings:Successful                                                                                                    |             |
| Wireless Lan Settings:Successful                                                                                                    |             |
| Wireless Lan Settings.Successful                                                                                                    | -           |
| Join CAM                                                                                                    | •           |
| САМ                                                                                                    | Search      |
| САМ                                                                                                    |             |
| CAM                                                                                                    |             |
| CAM                                                                                                    |             |
| CAM                                                                                                    |             |
|                                                                                                    | SYS         |
|                                                                                                    |             |
|                                                                                                    |             |
|                                                                                                    | nan         |
|                                                                                                    | raday       |
| HOL                                                                                                    | ork for lot |
| 94 June - 10 - 10 - 10 - 10 - 10 - 10 - 10 - 1                                                                                                    | We          |

n. Wait for counting down to finish, and then click ok.

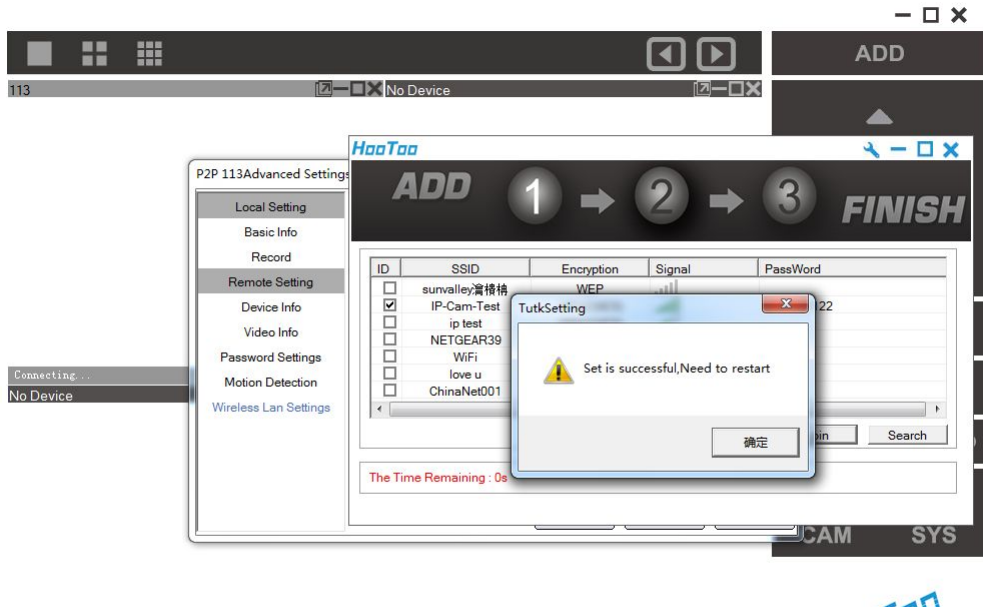

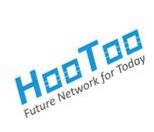

- НооТоо x - - x ADD FINIS ID SSID PassWord Signal Encryption \* all michael WPA(TKIP) = WPA(TKIP) all FF888888 WPA(TKIP) at WPA(TKIP) wifi all IP-Cam-Test 4 aabbcc1122 WPA(TKIP) all all ChinaNet-7398 WPA(TKIP) DE-TEST WPA(TKIP) all • 111 Þ Join Search The Time Remaining : Os Next
- o. Click "Next" after counting down finished.

p. Unplug the network cable that connects the camera to the router, then click "Next"

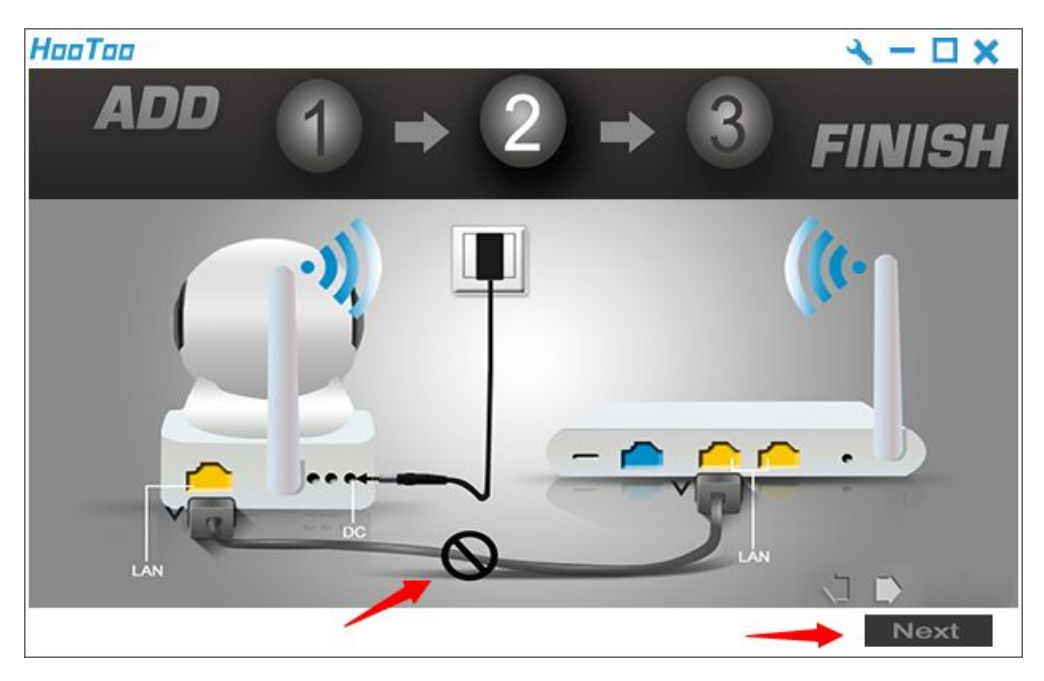

q. Wait for counting down, click "Finish"

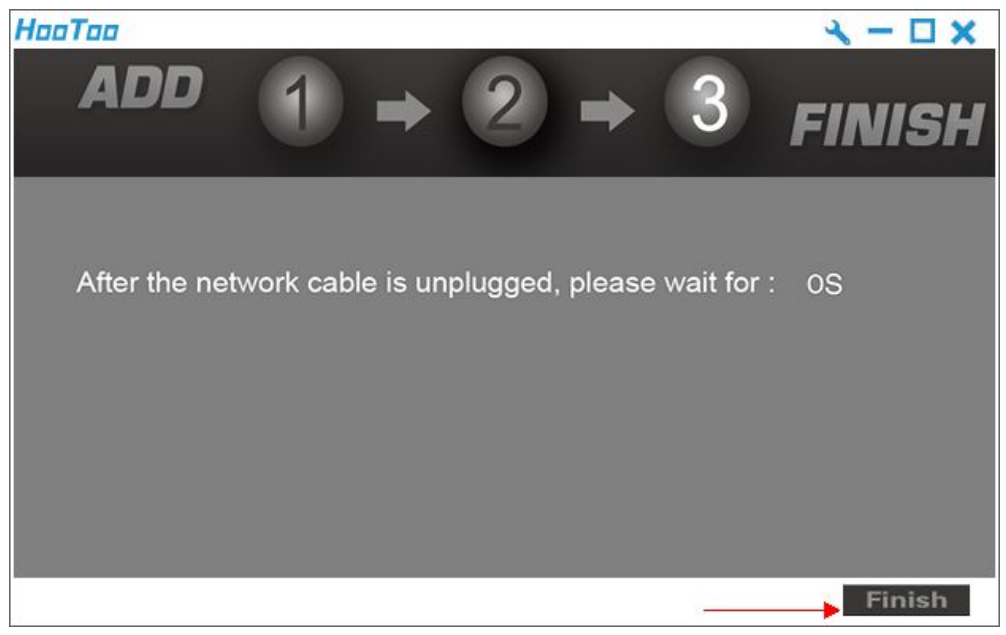

r. Wait few seconds for camera to be connected with router wirelessly. "Close", camera will rotating for a while to check its on status, and then click , live video feed will show up.

|                                                          |                      |        | ADD          |   |
|----------------------------------------------------------|----------------------|--------|--------------|---|
|                                                          | ⊠—□X                 | 4      | ▲<br>৩ ।     |   |
| P2P 141Advanced Settings                                 |                      |        | -            |   |
| Basic Info Join a<br>Record                              | new wireless network | 1 2    | 3 4          |   |
| Normal Remote Setting No Device Device Info              |                      | — z    | оом -        | - |
| Video Info SSID<br>Password Settings Network Type        |                      | ■ ▶    | <b>∳</b> ♦   | D |
| Motion Detection Wireless Lan Settings Password Password | Edit                 | SE     | TTING        |   |
| Wireless Lan Settings:Loading                            | Refresh Save Close   | GAM    | TDD torroday |   |
|                                                          |                      | Future | Network      |   |

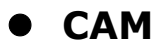

CAM (camera settings)

|                                                                        |                                                                               |                                               |           |                       | - C                | ×       |
|------------------------------------------------------------------------|-------------------------------------------------------------------------------|-----------------------------------------------|-----------|-----------------------|--------------------|---------|
|                                                                        |                                                                               |                                               |           | A                     | DD                 |         |
| 168<br>J2CM<br>P2P 168Advanced Sett                                    | 2014-09-11 18-21                                                              | <b>X</b> 113                                  |           |                       | ▲                  |         |
| Local Setting<br>Basic Info<br>Record<br>Remote Setting<br>Device Info | Device Name<br>IP Address<br>Port<br>View Account                             | 168<br>WEM9VT1ZCPPHLJWWYMW1<br>16321<br>admin | Search(S) | •                     | C<br>•             | Þ       |
| Normal<br>No Device                                                    | View Password<br>Support PTZ<br>Support Audio<br>Flip Image<br>Mirror Horizon | tal                                           | ]         | <br>12<br><b>— 20</b> | 3<br>ООМ           | 4<br>+  |
|                                                                        | Basic Info:Loading                                                            | Refresh                                       | ave Close | ∎ IÞ<br>SET<br>CAM    | ∳ ⊲<br>TING`<br>S` | o<br>rs |
|                                                                        |                                                                               |                                               |           | Future Ne             | Work for Tod       | oy      |

# Local Setting

Here is the basic information of your camera

| Local Setting         | Davies Name        | 160 011              | (Presek(0) |
|-----------------------|--------------------|----------------------|------------|
| Basic Info            | Device Name        | 100 211              | Search(S)  |
| Record                | IP Address         | WEM9VT1ZCPPHLJWWYMW1 |            |
| Remote Setting        | Port               | 10796                |            |
| Device Info           | View Account       | admin                |            |
| Video Info            | View Password      | *****                | 1          |
| Password Settings     | Support PT7        |                      |            |
| Motion Detection      | Support Audio      |                      |            |
| Wireless Lan Settings | Flip Image         |                      |            |
|                       | Mirror Horizon     | al                   |            |
|                       | Basic Info:Loading |                      |            |

Device Name: editable name of your camera
IP Address: The code shown here is the camera's UID
Port: this is camera's P2P server port number
View Account / Password: can be customized
Support PTZ: enable camera title or router to monitor different area from various angles.
Support Audio: enable two way audio communications.
Flip Image: make the video image upside down

**Mirror Horizontal:** reverse the video image from left to right.

## Record

#### **Regular Record**

Before you start to record, please click "SYS" and set a record save path in your PC by

clicking "Add". Left click the round icon 💿 to start to record, once recording

## begin, it will turns to red

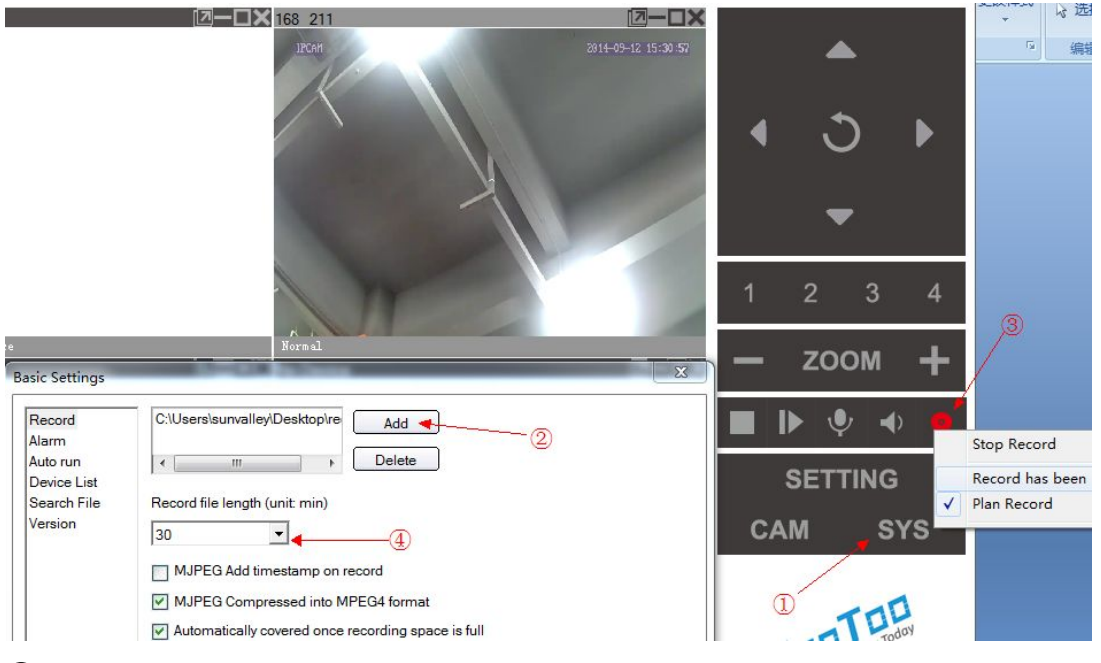

- 1 SYS
- 2 Add: to select record saving path
- ③ Record icon: Stop Record, Record has been (start record), Plan Record
- ④ To set record file length

#### **Schedule Record:**

Go to "CAM", tick to enable record, you can either set a specified recording period, or keep camera recording all the time.

| 2P 168 211Advanced S                                           | ettings                                                                                           | Add  |                           |                     |                  | ×            |
|----------------------------------------------------------------|---------------------------------------------------------------------------------------------------|------|---------------------------|---------------------|------------------|--------------|
| Local Setting<br>Basic Info<br>Record<br>Remote Setting        | Enable Record     All the time record     Specified period of time record     Week     Start Time | Week | 🗌 Monday                  | Tuesday             | U Wedn           | esday<br>Jay |
| -<br>Device Info<br>Video Info                                 | 2                                                                                                 |      | Sunday                    | Select All          | <u>Clear All</u> |              |
| Password Settings<br>Motion Detection<br>Wireless Lan Settings | 3                                                                                                 |      | Start Time<br>Finish Time | 0:00:59<br>23:59:59 | *<br>*<br>*      |              |
|                                                                | Add Modify Delete                                                                                 |      | Ok                        |                     | Cancel           |              |
|                                                                | Record:Loading Refresh                                                                            | Save | e Close                   |                     | ▶ ♥              | <b>↓</b>     |
|                                                                |                                                                                                   |      |                           |                     | SETTI            | ١G           |
|                                                                |                                                                                                   |      | 1                         | + CA                | M                | SYS          |

# **Remote Settings**

#### Video Info

To select different video definition for camera

| P2P 168 211Advanced                                                          | Settings          | ×                                                                                                    |
|------------------------------------------------------------------------------|-------------------|----------------------------------------------------------------------------------------------------|
| Local Setting<br>Basic Info<br>Record<br>Remote Setting<br>Device Info       |                   |                                                                                                    |
| Video Info<br>Password Settings<br>Motion Detection<br>Wireless Lan Settings | Image Quality     | Image: 1280*720       Unknown       1280*720       640*480 30fps       640*480 15fps       640*480 15fps       320*240 10fps       160*120 10fps |
|                                                                              | Video Info:Succes | sfully loaded the parameters<br>Refresh Save Close                                                                                               |

## **Password Settings:**

# To change password

| Local Setting                                                                               |                                                      |                           |             |       |
|---------------------------------------------------------------------------------------------|------------------------------------------------------|---------------------------|-------------|-------|
| Basic Info                                                                                  |                                                      |                           |             |       |
| Record                                                                                      |                                                      |                           |             |       |
| Remote Setting                                                                              |                                                      |                           |             |       |
| Device Info<br>Video Info<br>Password Settings<br>Motion Detection<br>Wireless Lan Settings | Old Password<br>New Password<br>Confirm new password | ****                      |             |       |
|                                                                                             | Password Settings:Success                            | fully loaded the paramete | ers<br>Save | Close |

# **Motion Detection:**

To set details for camera to record a short video when any motion detected.

1. Select motion detection sensitivity.

| Local Setting                                                                                                 | Settings     |                                                                   |
|----------------------------------------------------------------------------------------------------|--------------|-------------------------------------------------------------------|
| Basic Info<br>Record                                                                                          |              |                                                                   |
| Remote Setting<br>Device Info<br>Video Info<br>Password Settings<br>Motion Detection<br>Wireless Lan Settings | Sensitivity  | Close<br>Close<br>Low<br>Middle<br>High<br>Highest                |
|                                                                                                    | Wireless Lan | Settings:Successfully loaded the parameters<br>Refresh Save Close |

2. Go to SYS> alarm, tick "Alarm Record", and select video length.

| asic Settings                                                        | Contraction of the local division of the local division of the loc | × |
|----------------------------------------------------------------------|----------------------------------------------------------------------------------------------------|---|
| Record<br>Alarm<br>Auto run<br>Device List<br>Search File<br>Version | Alarm Record<br>Alarm recording time (unit: seconds)<br>30<br>V MJPEG Add timestamp on record                                                                                                    |   |

**Wireless Lan Settings:** Please refer to "wireless connection set up" section.

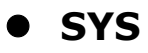

Record (Note: Changes set here will be applied to all cameras)

- to select a save path for record files
- to set the record length
- add timestamp on record
- Automatically cover the earliest clips when recording space is not enough.

| Record<br>Alarm<br>Auto run<br>Device List<br>Search File<br>Version | C:\Users\sunvalley\Desktop\re Add<br><ul> <li>m</li> <li>Delete</li> </ul> <li>Record file length (unit: min) <ul> <li>30</li> <li>MJPEG Add timestamp on record</li> <li>MJPEG Compressed into MPEG4 format</li> <li>Automatically covered once recording space is full</li> </ul></li> |  |
|----------------------------------------------------------------------|----------------------------------------------------------------------------------------------------|--|
|----------------------------------------------------------------------|----------------------------------------------------------------------------------------------------|--|

#### Alarm

| asic Settings                                                        |                                                                                              | <u> </u> |
|----------------------------------------------------------------------|----------------------------------------------------------------------------------------------|----------|
| Record<br>Alarm<br>Auto run<br>Device List<br>Search File<br>Version | Alarm Record<br>Alarm recording time (unit seconds)<br>30<br>V MJPEG Add timestamp on record |          |

## Auto run

Enable/disable this IPCamClient software to start up with computer.

| Basic Settings                                                                         |                                                                                                    |
|----------------------------------------------------------------------------------------|----------------------------------------------------------------------------------------------------|
| Basic Settings<br>Record<br>Alarm<br>Auto run<br>Device List<br>Search File<br>Version | <ul> <li>Program runs automatically connect all the devices</li> <li>Auto run when computer powering on</li> </ul> |
|                                                                                        |                                                                                                    |

## **Devices list**

Check the list of the cameras on board.

# Search file

Search and play record files.

| Basic Settings                                                       |             |
|----------------------------------------------------------------------|-------------|
| Record<br>Alarm<br>Auto run<br>Device List<br>Search File<br>Version | Search File |
|                                                                      |             |

#### Version

Check version number of this CMS (IPCamClient software)

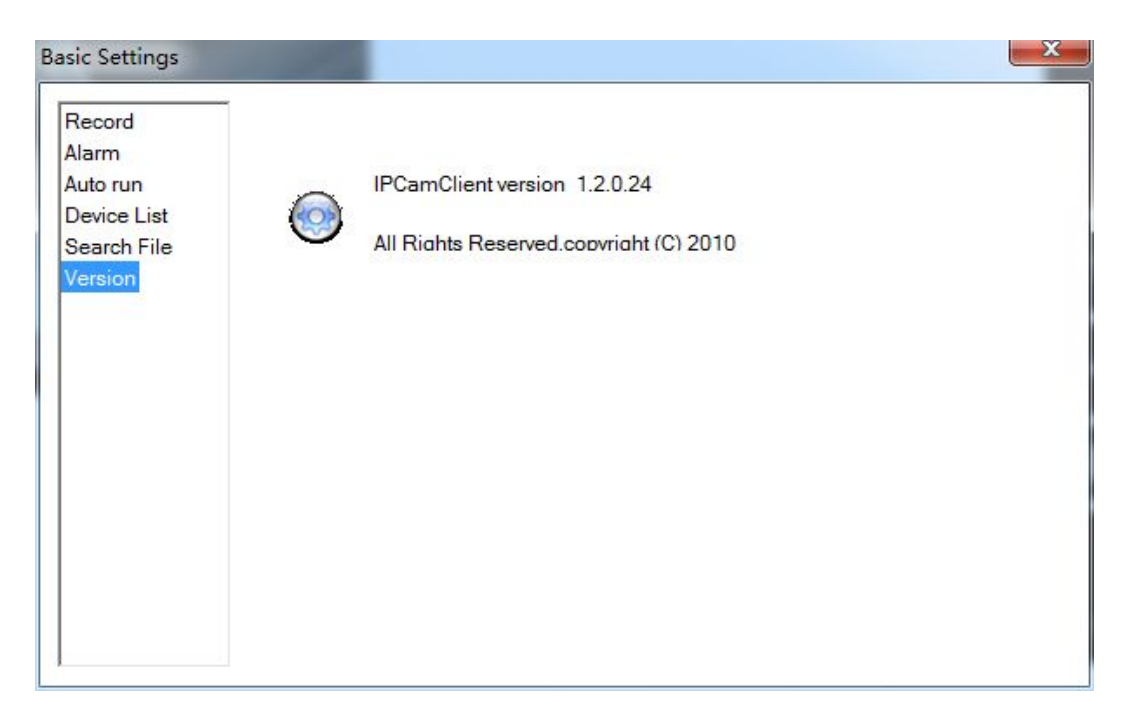

# • Remote View From Internet

After you finished previous settings, you can view this camera from anywhere via internet access.

Note: Please make sure you record its UID and keep the record with you when heading out. Also, your camera needs to connect to an internet enabled network.

- 1. Go to<u>www.hootoo.com</u>, download the "IPCamClient" software and install it on a windows PC.
- 2. Open IPCamClient > click "ADD"> enter your camera's UID code > input a name for camera > Account & Password > Next > Finish

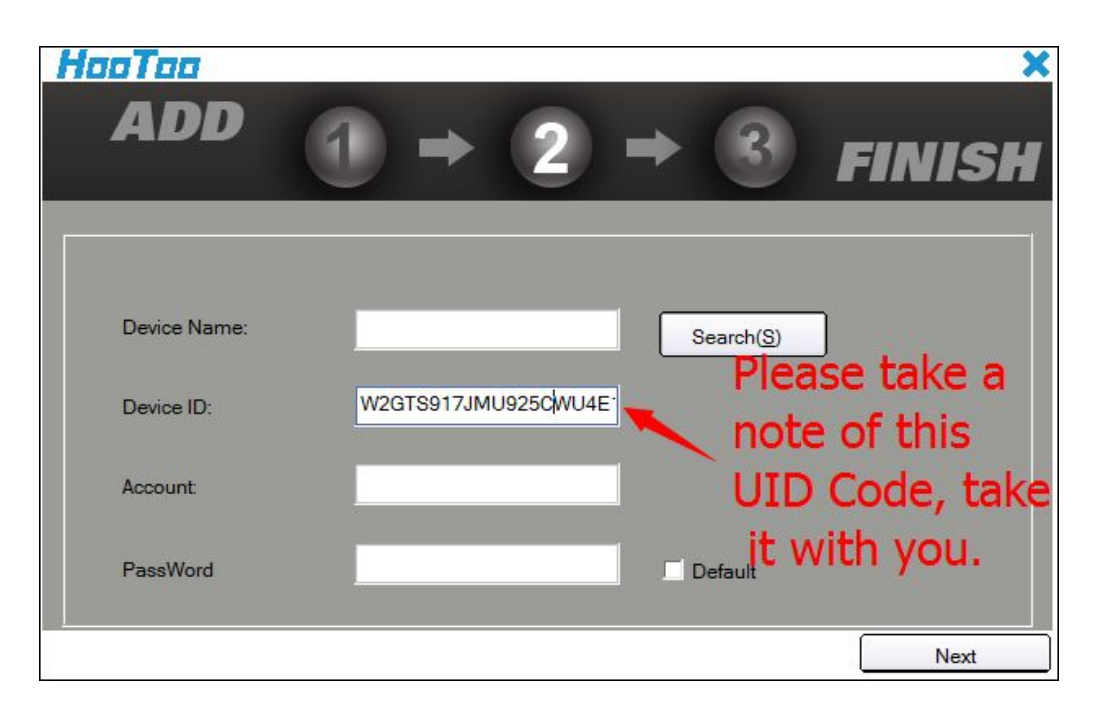

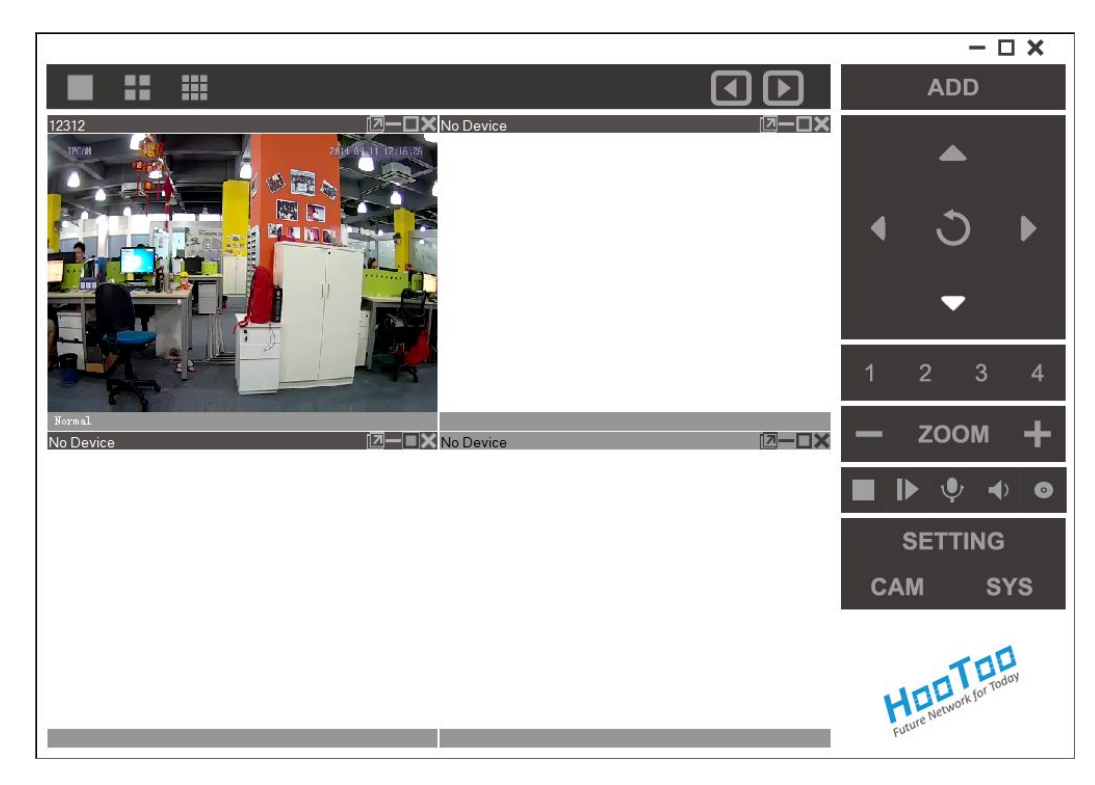

# 2.IP Camera Tool(MJPEG)

a. Please find the IP Camera Tool in the installation CD, it is a portable software that can be used directly without installation.

b. After you finished camera hardware connection, double click on this software; wait for a while, camera IP address will show up.

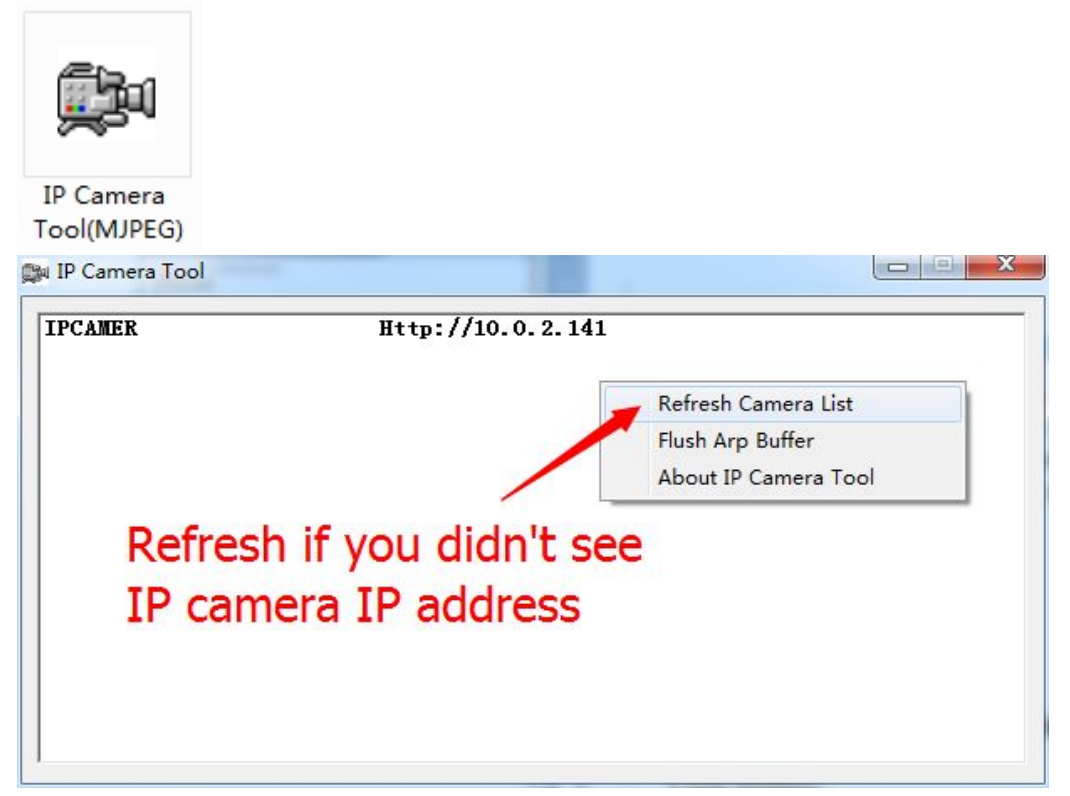

 c. Double click this IP address, it will lead you to camera web manage interface. Sign in with Username: admin (default), password: empty (leave it blank)

| (←) (④) (▲) http://10.0.2.141/main.htm (▷) ★ (○) (○) ★ (○) (Windows 完全 (○) (○) ★ (○) (○) ★ (○) </th <th>and the second second second second</th> <th>Control and a second second</th> <th></th> | and the second second second second    | Control and a second second                                      |       |
|----------------------------------------------------------------------------------------------------|----------------------------------------|------------------------------------------------------------------|-------|
| Windows \$       ■         The server 10.0.2.141 is asking for your user name and password.<br>The server reports that is from       ■         Warning: Your user name and password will be sent using basic<br>authentication on a connection that isn't secure.       ■                                                                                                    | ( ) ( ) ( http://10.0.2.141/main.htm ) | O - X C sign in X                                                | 6 🛠 🛱 |
| Windows \$       ■         The server 10.0.2.141 is asking for your user name and password.<br>The server reports that it is from       ■         Warning: Your user name and password will be sent using basic<br>authentication on a connection that isn' t secure.       ■                                                                                                    |                                        |                                                                  |       |
| Windows \$=?       ➤         The server 10.0.2.141 is asking for your user name and password.<br>The server reports that it is from       We ming: Your user name and password will be sent using basic<br>authentication on a connection that isn' t secure.                                                                                                    |                                        |                                                                  |       |
| Windows \$₹\$       ■         The server 10.0.2.141 is asking for your user name and password.<br>The server reports that it is from       Warning: Your user name and password will be sent using basic<br>authentication on a connection that isn' t secure.                                                                                                    |                                        |                                                                  |       |
| Windows 安全       ▲         The server 10.0.2.141 is asking for your user name and password.<br>The server reports that it is from       We ming: Your user name and password will be sent using basic<br>authentication on a connection that isn't secure.                                                                                                    |                                        |                                                                  |       |
| Windows 安全     ▲       The server 10.0.2.141 is asking for your user name and password.<br>The server reports that it is from     We ming: your user name and password will be sent using basic<br>authentication on a connection that isn't secure.                                                                                                    |                                        |                                                                  |       |
| The server 10.0.2.1.41 is asking for your user name and password.<br>The server reports that it is from .<br>Warning? Your user name and password will be sent using basic<br>authentication on a connection that isn' t secure.                                                                                                    |                                        | Windows 安全                                                       |       |
| Warning: Your user name and password will be sent using basic<br>authentication on a connection that isn't secure.                                                                                                    |                                        | The server 10.0.2.141 is asking for your user name and password. |       |
| warning's cut user hame and password will be sent using basic<br>authentication on a connection that isn't secure.                                                                                                    |                                        | The server reports that it is from .                             |       |
|                                                                                                    |                                        | authentication on a connection that isn' t secure.               |       |
|                                                                                                    |                                        |                                                                  |       |
| admin admin                                                                                                    |                                        | admin                                                            |       |
|                                                                                                    |                                        |                                                                  |       |
|                                                                                                    |                                        | L LEXADAB                                                        |       |
| 教徒 取済                                                                                                    |                                        | 确定 取消                                                            |       |
|                                                                                                    |                                        |                                                                  |       |

d. Before sign in, download and install the plug-in "active-x",.

| Language English | A 1                                        |
|------------------|--------------------------------------------|
|                  |                                            |
|                  | ActiveX Mode (For IE Browser)              |
|                  |                                            |
|                  | Sign in Download ActiveX                   |
|                  |                                            |
| Server Push      | Mode (For Safari, FireFox, Google Browser) |
|                  | Sign in                                    |
|                  |                                            |
|                  |                                            |
| VLC Mod          | e (For Safari, FireFox, Google Browser)    |
|                  | Sign in                                    |
|                  |                                            |
|                  | Sign in mobile phone                       |
|                  |                                            |
|                  | Attention:                                 |
|                  | Case sensitive                             |
|                  | Propose using 1024 * 768 screen resolution |

e. If it is the 1<sup>st</sup> time you use **IE browser** to connect this camera, there may be no image displaying on the screen. In this case, you should see an ActiveX prompt, please click the prompt and choose Run Add-on. Then refresh the IE interface and login the camera again. You will now be able to see live video.

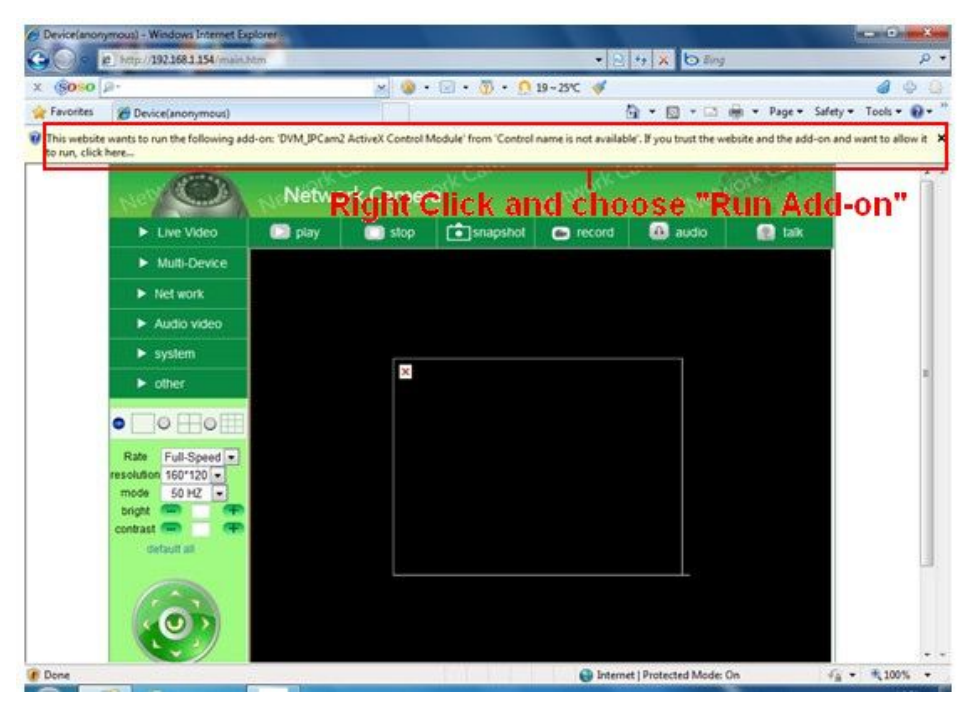

# • IE (Internet Explorer) Browser

# - Live Video

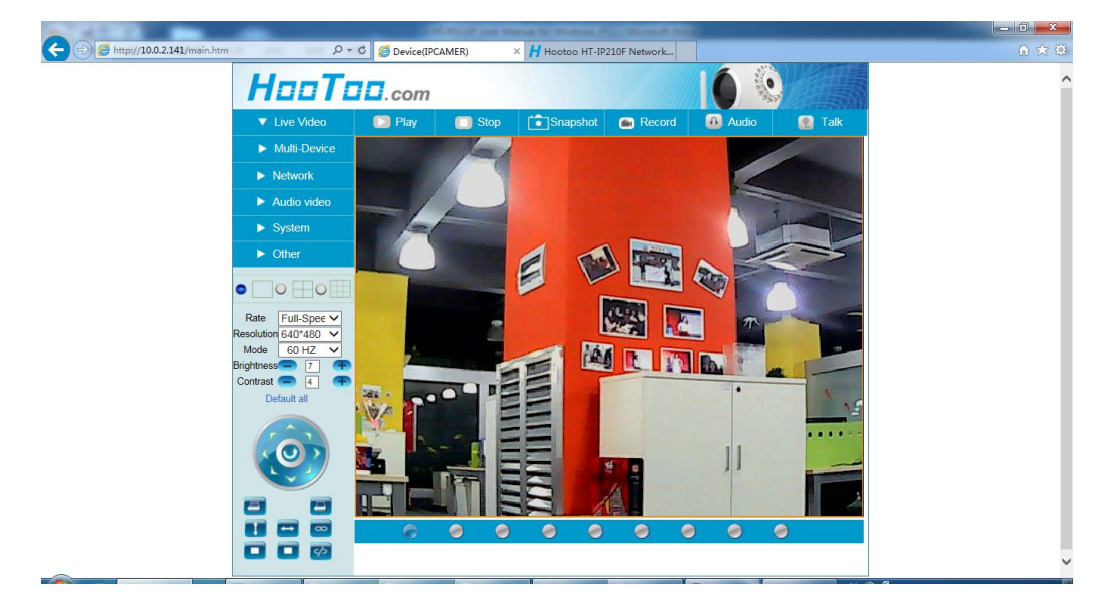

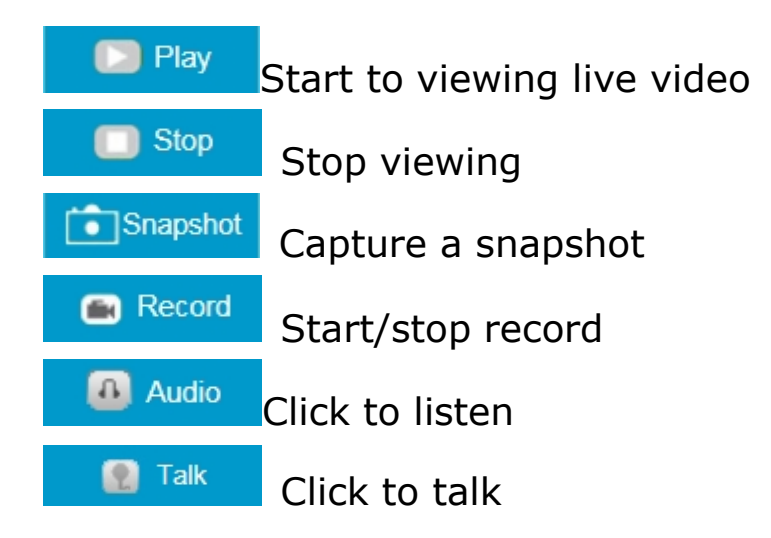

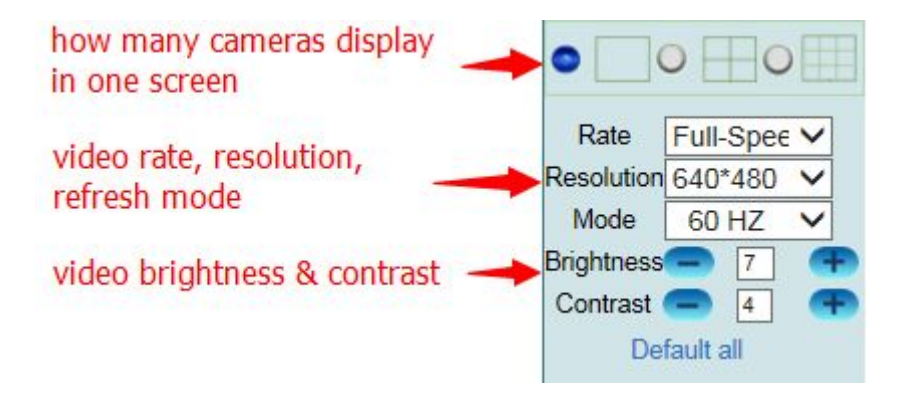

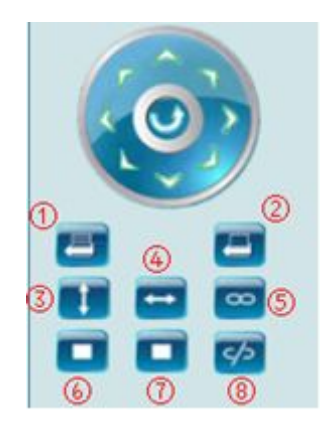

Pan & tilt wheel

- ① Set current camera view direction as a preset position (1-15, X to delete)
- (2) Select 1-15 preset positions, camera will turn to
  - selected position immediately
- ③ Vertical cruise on
- (4) Horizontal cruise on
- 5 I/O external alarm/volume/etc device on
- (6) Vertical cruise off
- (7) Horizontal cruise off
- ⑧ I/O external alarm/volume/etc device off

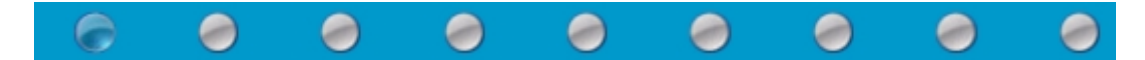

There are 9 icons at the bottom of the UI which show the status of each channel of the camera.

Srey color means there is no device connected to the main device from this channel.

Sreen color means the device is connected to this channel, and it works

well.

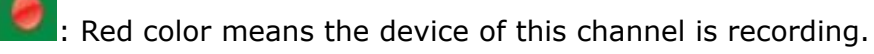

![](_page_25_Picture_18.jpeg)

: Yellow color means multi devices have been set to this channel however it

fails to connect to the main device.

原句: set this channel in multi-device already, but it fails to connect to the main device.

![](_page_25_Picture_22.jpeg)

# - Multi-Device

## Multi-device settings

To add cameras in local network, just click Refresh > select camera's IP address > enter camera name (Alias), user name, password > add, submit

| Multi-Device Settings |                     |  |  |
|-----------------------|---------------------|--|--|
| Device List in Lan    | IPCAMER(10.0.2.141) |  |  |
|                       | Refresh             |  |  |
| The 1st Device        | This Device         |  |  |
| The 2nd Device        | None                |  |  |
| Alias                 | IPCAMER             |  |  |
| Host                  | 10.0.2.141          |  |  |
| Http Port             | 80                  |  |  |
| User                  | admin               |  |  |
| Password              |                     |  |  |
|                       | Add Remove          |  |  |
| The 3rd Device        | None                |  |  |
| The 4th Device        | None                |  |  |
| The 5th Device        | None                |  |  |
| The 6th Device        | None                |  |  |
| The 7th Device        | None                |  |  |
| The 8th Device        | None                |  |  |
| The 9th Device        | None                |  |  |

Attention: If you want to access the device from internet, be sure the host and port that you set can be accessed from

To add a camera in different network via internet, you need to setup DDNS & <u>port forwarding</u> first, after that, enter camera's DDNS address to **Host**, along with http port number, Alias, user name, password, Add, submit.

|                    | Multi-Device Settings |
|--------------------|-----------------------|
| Device List in Lan | IPCAMER(10.0.2.141)   |
|                    | Refresh               |
| The 1st Device     | This Device           |
| The 2nd Device     | None                  |
| Alias              | IPCAMER               |
| Host               | 13441.oipcam.com      |
| Http Port          | 8081                  |
| User               | admin                 |
| Password           | ••••                  |
|                    | Add Remove            |

Restore Factory Settings: to reset this camera Reboot this device: to restart camera

# - Network

# Basic Network settings

|                            | Basic Network Settings |  |
|----------------------------|------------------------|--|
| Obtain IP from DHCP Server |                        |  |
| IP Addr                    | 10.0.2.141             |  |
| Subnet Mask                | 255.255.255.0          |  |
| Gateway                    | 10.0.2.1               |  |
| DNS Server                 | 10.0.2.1               |  |
| Http Port                  | 80                     |  |
|                            | Submit Refresh         |  |

- a. Obtain IP from DHCP Server:
   On: get IP address automatically from router
   Off: need set static IP address for this camera manually
- b. IP Addr: IP address
- c. Subnet Mask
- d. Gateway: your router's host address
- e. DNS server: generally the same as Gateway
- f. Http Port: camera's port#

## Wireless Lan Settings

|                       | Wireless Lan Settings                                                                                                    |
|-----------------------|----------------------------------------------------------------------------------------------------|
| Wireless Network List | 360WiFi-4B55[] infra WPA/WPA2-PSK<br>IPCAM-AP-WEM9VT[] infra None<br>360WiFi-5398[] infra WPA/WPA2-PSK<br>love u[] infra WPA/WPA2-PSK<br>xiaopao[] infra WPA/WPA2-PSK<br>Scan |
| Wireless Lan Enabled  |                                                                                                    |
| SSID                  | Amanda                                                                                                    |
| Network Type          | Infra V                                                                                                    |
| Encryption            | WPA2 Personal (AES) V                                                                                                    |
| Share Key             | •••••                                                                                                    |
|                       | Submit Refresh                                                                                                    |

- a. Wireless Network List: Click "scan" to view nearby network SSID
- b. Wireless Lan Enabled: to turn on/off camera wireless function
- c. SSID: your selected wifi network SSID (wifi name)
- d. Network Type: infra/adhoc
- e. Encryption: none/WEP/WPA/WPA2
- f. Share Key: password of selected wifi network

#### PPP settings

|                  | PPP Settings   |  |
|------------------|----------------|--|
| Using PPP Dialup |                |  |
| PPP User         |                |  |
| PPP Password     |                |  |
|                  | Submit Refresh |  |

Here you can tick to enable PPP (ADSL) service: connect camera with internet directly, and enter PPP (ADSL) user & password provided by your ISP (internet service provider)

**UPnP** Settings

|                        | UPnP Settings  |  |
|------------------------|----------------|--|
| Using UPnP to Map Port |                |  |
| UPnP Port              | 80             |  |
|                        | Submit Refresh |  |

UPnP service is used for automatic port forwarding configuration. If your router also has this function, once you enabled both camera and router UPnP function, port forwarding will be set automatically.

**Port forwarding**: also called port mapping. Basic working theory: It is by forwarding the local IP address and the port number of the camera to the connected router which will then forward them to an external IP address on internet to enable camera's DDNS service.

After DDNS service enabled, you can login camera with DDNS and camera port remotely via internet by using a web browser.

#### DDNS Service Settings

|                       | DDNS Ser  | vice Settings |  |
|-----------------------|-----------|---------------|--|
| Manufacturer's DDNS   |           |               |  |
| Manufacturer's Domain | 13411.oip | ocam.com      |  |
| Third Party DDNS      |           |               |  |
| DDNS Service          | None      | ~             |  |
|                       | Submit    | Refresh       |  |

This function is used for login camera via internet from remote place. Please refer to FAQs part to learn more about it.

Manufacturer's DDNS: We've embedded a free DDNS in this camera, and its default status is off.

3<sup>rd</sup> party DDNS: you can register a private DDNS domain yourself.

|                               | DDNS Ser           | vice Settings       |                                  |
|-------------------------------|--------------------|---------------------|----------------------------------|
| Manufacturer's DDNS           |                    |                     |                                  |
| Manufacturer's Domain         | 13411.oip          | cam.com             |                                  |
| Third Party DDNS              |                    |                     |                                  |
| DDNS Service                  | DynDns             | .org(custom)        |                                  |
| DDNS User                     | pdb                |                     |                                  |
| DDNS Password                 |                    |                     |                                  |
| DDNS Host                     | hootoo.f           | 3322.org            |                                  |
| DDNS or Proxy Server          | www.cip            | cam.com             |                                  |
| DDNS or Proxy Port            | 80                 |                     |                                  |
| Re-Update Ignoring All Errors | Neve               | er do this unless y | your hostname has been unblocked |
| Proxy config is ne            | eded if the device | e is in China Mai   | nland or HongKong                |
|                               | Submit             | Refresh             |                                  |

## P2P settings

|          | P2P Settings         |  |
|----------|----------------------|--|
| GUID     | FNX9AZ6YCUPVTM6MKRX. |  |
| User     | admin                |  |
| Password | •••••                |  |
|          | Submit Refresh       |  |

P2P setting is also used for camera remote viewing, which is much easier than DDNS + Port forwarding settings.

GUID (camera's P2P UID code), it is a sole code of every single camera, which is used on IPCamClient, please refer to HT-IP210P user manual part 1 (windows).

# - Audio video

**OSD:** Means "On-Screen Display", click "**Audio video**" ->"**OSD**", set display date and time on the video.

**Disabled**: Click this one to clear the OSD.

**Color**: To set the OSD text color to **black**, **yellow**, **red**, **white**, **blue** etc. **Add time stamp on record**: Click this to enable time OSD on record video files.

Audio buffer: set different audio buffer Reversal: turn camera's image upside down Mirror: turn camera's image side-inverted

Add time stamp on camera record: enable or disable time stamp

# - System

# Device Info

|                                | Device Status |
|--------------------------------|---------------|
| Device ID                      | 44334CFD43B4  |
| Device Firmware Version        | 17.1.1.26     |
| Device Embedded Web UI Version | 30.10.1.105   |
| Alias                          | IPCAMER       |
| Alarm Status                   | None          |
| DDNS Status                    | DDNS Failed   |
| UPnP Status                    | No Action     |
|                                | Refresh       |

Here you can find current status of this camera:

- Firmware & web UI version number
- DDNS status is off on default status (camera is not accessible via internet)
- Alias: camera's name
- Alarm Status
- UPnP Status (default: off)

#### Alias settings:

|       | 2 Alias Settings |  |
|-------|------------------|--|
| Alias | HooToo ×         |  |
|       | Submit Refresh   |  |

#### Change a name for this camera

## Date & Time Settings

| Faipei 🗸 |
|----------|
|          |
|          |
| T        |

Set camera's time zone or select a sync time update server for camera.

#### Users Settings

| Alias Settings       | τ     | sers Settings |                 |
|----------------------|-------|---------------|-----------------|
| Date&Time Settings   | User  | Password      | Group           |
| Users Settings       | admin |               | Administrator V |
| PT Settings          |       |               | Visitor 🗸       |
| Indicator Settings   |       |               | Visitor 🗸       |
| Backup & Restore     |       |               | Visitor 🗸       |
| Log                  |       |               | Visitor V       |
| Firmware             |       |               | Visitor V       |
| Rate Full-Spe∈ ✓     |       |               | Visitor V       |
| lesolution 640*480 V |       |               | Visitor V       |
| mode 60 HZ V         | Subi  | nit Refresh   | d               |
| Contrast 🥌 4         |       |               |                 |

Here you can add more account of this camera for different purposes: Administrator: full privileges of this camera

Operator: limited operate authority of this camera

Visitor: View this camera only

#### PT Settings

|                                             | PT Settings    |
|---------------------------------------------|----------------|
| After the call to start the preset position | Disabled V     |
| PT speed                                    | 5 🗸            |
| Upward patrol speed                         | 5 🗸            |
| Downward patrol speed                       | 5 🗸            |
| Leftward patrol speed                       | 5 🗸            |
| Rightward patrol speed                      | 5 🗸            |
| * The smaller number, the higher speed      |                |
|                                             | Submit Refresh |

To adjust the camera cruise speed: the smaller number you select, the faster camera moves.

#### Indicator Settings

|                | Indicator Settings                                                        |
|----------------|---------------------------------------------------------------------------|
| Indicator Mode | Blink when network connected; Off when no connection                      |
|                | Blink when network connected; Slow blink when no connection<br>Always off |

Change the red indicator status here.

#### Backup & Restore Settings

| Backup & Restore Settings |        |       |        |
|---------------------------|--------|-------|--------|
| Backup                    | Submit |       |        |
| Restore                   | Br     | rowse | Submit |

Make a record for current camera settings, save it for future restore for applying to another camera.

| Sep, | 2014-09-17 | 20:36:59 | admin | 10.0.2.22     | Access    |    |
|------|------------|----------|-------|---------------|-----------|----|
| Sep. | 2014-09-17 | 03:26:53 | root  | 10.0.2.141    | PowerOn   | ~  |
| Sep, | 2014-09-17 | 03:21:46 | admin | 10.0.2.22     | Access    |    |
| Sep, | 2014-09-15 | 02:04:48 | root  | 10.0.2.141    | PowerOn   |    |
| Sep, | 2014-09-15 | 02:02:34 | admin | 10.0.2.210    | Access    |    |
| Sep, | 2014-09-15 | 00:36:39 | admin | 10.0.2.210    | Access    |    |
| Sep, | 2014-09-15 | 00:36:28 | root  | 10.0.2.141    | PowerOn   |    |
| Sep, | 2014-09-14 | 23:44:42 | admin | 192.168.1.247 | Access    |    |
| Sep, | 2014-09-14 | 23:42:13 | root  | 192.168.1.176 | PowerOn   |    |
| Sep, | 2014-09-14 | 23:41:24 | admin | 192.168.1.247 | Reset     |    |
| Sep, | 2014-09-14 | 23:41:23 | admin | 192.168.1.247 | SetConfig |    |
| Sep, | 2014-09-14 | 23:37:04 | admin | 192.168.1.141 | Access    |    |
| Sep, | 2014-09-14 | 23:25:42 | admin | 192.168.1.247 | Access    |    |
| Sep, | 2014-09-14 | 19:42:35 | root  | 192.168.1.176 | PowerOn   |    |
| Sep, | 2014-09-14 | 18:35:10 | root  | 192.168.1.176 | PowerOn   |    |
| Sep, | 2014-09-14 | 18:32:06 | admin | 192.168.1.141 | Option    |    |
| Sep, | 2014-09-14 | 18:25:56 | admin | 192.168.1.247 | Access    |    |
| Sep, | 2014-09-14 | 18:16:34 | admin | 192.168.1.141 | Access    |    |
| Sep, | 2014-09-14 | 18:06:14 | admin | 192.168.1.247 | Access    |    |
| Sep, | 2014-09-14 | 18:04:52 | admin | 192.168.1.141 | Access    |    |
| Sep, | 2014-09-14 | 17:59:28 | admin | 192.168.1.247 | Option    |    |
| Sep, | 2014-09-14 | 17:58:24 | admin | 192.168.1.247 | Access    | 40 |
| Sep, | 2014-09-14 | 17:25:46 | admin | 192.168.1.141 | Access    | ~  |
| San  | 2014-00-14 | 17.24.52 | root  | 102 168 1 176 | PowerOn   |    |

Find all setting or operating history of this camera here.

Upgrade Device Firmware

| Upgrade Device Firmware        |        |        |  |
|--------------------------------|--------|--------|--|
| Upgrade Device Firmware        | Browse | Submit |  |
| Upgrade Device Embedded Web UI | Browse | Submit |  |

We recommend contacting us before using firmware upgrade feature to avoid problems caused by improper operation.

PS: please use firmware files published by HooToo for HooToo Cameras only; Applying 3<sup>rd</sup> party firmware to HooToo camera will break product warranty as misuse.

Log

# - Other

# Mail Service Settings

|                                   | Mail Service Settings                                                                                  |  |  |
|-----------------------------------|----------------------------------------------------------------------------------------------------|--|--|
| Sender's Email                    | support@hootoo.com                                                                                     |  |  |
| Receiver 1                        | support@hootoo.com                                                                                     |  |  |
| Receiver 2                        |                                                                                                    |  |  |
| Receiver 3                        |                                                                                                    |  |  |
| Receiver 4                        |                                                                                                    |  |  |
| SMTP Server                       |                                                                                                    |  |  |
| SMTP Port                         | 25                                                                                                    |  |  |
| Transport Layer Security Protocol | None V                                                                                                 |  |  |
|                                   | Gmail can support TLS, only based on port 465 Gmail can<br>support STARTTLS, only based on port 25/587 |  |  |
| Need Authentication               |                                                                                                    |  |  |
| SMTP User                         |                                                                                                    |  |  |
| SMTP Password                     |                                                                                                    |  |  |
|                                   | Test Please set at first, and then test.                                                               |  |  |
| Report Internet IP by Mail        |                                                                                                    |  |  |
|                                   | Submit Refresh                                                                                         |  |  |

This email alert works with motion detection.

After finishing the configuration, the camera will send you email alerts once it captures any movements.

Please input your email server parameters, email account & password, etc. Test if this setting is available or not before submitting. Then submit to initiate email alert.

# **FTP Service Settings**

|                           | Ftp Service Settings                     |  |
|---------------------------|------------------------------------------|--|
| FTP Server                |                                          |  |
| FTP Port                  | 21                                       |  |
| FTP User                  |                                          |  |
| FTP Password              |                                          |  |
| FTP Upload Folder         |                                          |  |
| FTP Mode                  | PORT V                                   |  |
|                           | Test Please set at first, and then test. |  |
| Upload Image Now          |                                          |  |
| Upload Interval (Seconds) | 0                                        |  |
|                           | Submit Refresh                           |  |

FTP upload service also works with motion detection. Once motion detection triggered, camera will upload snapshot images to FTP server.

Test after input all parameters to ensure this service is available or not.

If it prompts error information as follows:

1) Cannot connect to the server. Please check FTP Server is correct or not.

2) Network Error. Please try later.

3) Server Error.

4) Incorrect user or password. Please check the username and password is correct or not.

5) Cannot access the folder. Please be sure the folder exists and your account is authorized

6) Error in PASV mode. Please be sure the server support PASV mode

7) Error in PORT mode. PASV mode should be selected if the device is behind a NAT

8) Cannot upload file. Please be sure your account is authorized

Please check if parameters you filled in are correct or not. The format of image is like 000DC5D008FA

(IPCAM) \_0\_20101115152525\_25.jpg

Please check if your FTP server supports this format of file name

# Alarm Service Settings

| Alarm Service Settings                  |                                                     |  |  |  |
|-----------------------------------------|-----------------------------------------------------|--|--|--|
| Motion Detect Armed                     |                                                     |  |  |  |
| Motion Detect Sensitivity               | 10 V(The bigger number, the higher sensitivity)     |  |  |  |
| Start the motion detection compensation | (Reduce false alarms in case of the light mutation) |  |  |  |
| Alarm Input Armed                       |                                                     |  |  |  |
| Trigger Level                           | Low V                                               |  |  |  |
| IO Linkage on Alarm                     |                                                     |  |  |  |
| Alarm Notification by Http              |                                                     |  |  |  |
| Send Mail on Alarm                      |                                                     |  |  |  |
| Call the preset position                | Disabled V                                          |  |  |  |
| Upload Image on Alarm                   |                                                     |  |  |  |
| Scheduler                               |                                                     |  |  |  |
| Sound on Alarm                          |                                                     |  |  |  |
| Record on Alarm                         |                                                     |  |  |  |
|                                         | Submit Refresh                                      |  |  |  |

- Motion detect armed: tick to enable motion detection.
- Motion detect sensitivity: to adjust motion detection sensitivity
- Start the motion detection compensation: tick to reduce false alarm of light mutation
- Alarm input armed: tick to enable external alarm devices (attaches to camera I/O interface) to transfer alarm signal to camera.
- Trigger level: low/high
- IO Linkage on alarm: tick to enable camera to trigger alarm signal received from or send alarm order to external alarm devices.

| Alarm Service Settings                  |                                                     |  |  |  |
|-----------------------------------------|-----------------------------------------------------|--|--|--|
| Motion Detect Armed                     |                                                     |  |  |  |
| Motion Detect Sensitivity               | 10 V(The bigger number, the higher sensitivity)     |  |  |  |
| Start the motion detection compensation | (Reduce false alarms in case of the light mutation) |  |  |  |
| Alarm Input Armed                       |                                                     |  |  |  |
| IO Linkage on Alarm                     |                                                     |  |  |  |
| Alarm Notification by Http              |                                                     |  |  |  |
| Http URL                                | hootoo.com                                          |  |  |  |
| Send Mail on Alarm                      |                                                     |  |  |  |
| Call the preset position                | Disabled V                                          |  |  |  |
| Upload Image on Alarm                   |                                                     |  |  |  |
| Upload Interval (Seconds)               | 0                                                   |  |  |  |
| Scheduler                               |                                                     |  |  |  |
| Day 0 1 2 3 4 5 6 7 8                   | 9 10 11 12 13 14 15 16 17 18 19 20 21 22 23         |  |  |  |
| Sun                                     |                                                     |  |  |  |
| Mon                                     |                                                     |  |  |  |
| Wed                                     |                                                     |  |  |  |
| Thu                                     |                                                     |  |  |  |
| Fri                                     |                                                     |  |  |  |
| Sat                                     |                                                     |  |  |  |
| Sound on Alarm                          |                                                     |  |  |  |
| Record on Alarm                         |                                                     |  |  |  |
| Submit Refresh                          |                                                     |  |  |  |

- Alarm notification by http: tick to enable, once motion detection triggered, web page will pop up as set URL.
- Send mail on alarm: tick to enable email alerts (**or email alerts would not available**)
- Call the preset position: select a preset position; when motion detection triggered, camera will turn lens to that position immediately.
- Upload image on alarm: tick to enable camera to upload snapshot to FTP server.
- Upload interval (seconds): adjust image upload frequency
- Schedule: set a schedule for camera motion detection alarm One little grid stands for 15 min in that hour.
- Sound on alarm: tick to enable camera to send alarm signal to your computer, making your PC give beep sound.
- Record on alarm: tick to enable camera start recording when motion detection triggered, you may find these records in the file folders (path settings >alarm record path)

#### Path Settings

| Path Settings     |                   |  |        |  |
|-------------------|-------------------|--|--------|--|
| Record Path       | D:\RecFiles       |  | Browse |  |
| Alarm Record Path | D:\RecFiles_Alarm |  | Browse |  |

- Record path: regular record file storage folder

-Alarm record path: to storage alarm clips

# • Fire Fox & Chrome Browser

It is almost the same when login HT-IP210P via Fire fox or Google Chrome browser:

 Please install the VLC player in installation CD, or download it from<u>http://www.videolan.org/vlc/</u>, as fire fox & chrome has no active-x plug-in, only support push mode to view camera.

![](_page_36_Picture_7.jpeg)

![](_page_36_Figure_8.jpeg)

 Some features like record, two way audio features are also not available on fire fox and chrome browser, here we recommend you to download a plug-in: IE Tab 2 to solve this problem.

| Firefox 🗸 🗸 er Edit 🗌 Order Edit 🗌 RMA List 🔅 Add RMA | 🔹 🖸 Seller Cent 🕅 Y "HooToo" M Newegg.c 🧕 Mozilla × 🚨 Amazon.c 🚨 Am                                                    | nazon.c 🧕 Amazon.c > + 👻 💶 🗖 💻 🏹 |
|-------------------------------------------------------|----------------------------------------------------------------------------------------------------|----------------------------------|
| New Tab                                               | 습 マ C 8 - c                                                                                                    | Google 🔎 🖸 🕇 🏠                   |
| New Private Window History                            |                                                                                                    | mesille                          |
| Find                                                  |                                                                                                    | moziila                          |
| Save Page As Options                                  |                                                                                                    |                                  |
| Email Link Help                                       |                                                                                                    |                                  |
| 😹 Print 🕨                                             |                                                                                                    |                                  |
| Web Developer                                         |                                                                                                    |                                  |
| Full Screen                                           |                                                                                                    |                                  |
| Set Up Sync                                           |                                                                                                    |                                  |
|                                                       |                                                                                                    |                                  |
|                                                       |                                                                                                    |                                  |
|                                                       |                                                                                                    |                                  |
|                                                       |                                                                                                    |                                  |
| (                                                     | Soogle Search                                                                                                    |                                  |
|                                                       | Want an Android browser as smart as your daskton browser? Install                                                      |                                  |
|                                                       | Firefox for Android!                                                                                                   |                                  |
|                                                       |                                                                                                    |                                  |
|                                                       |                                                                                                    |                                  |
|                                                       |                                                                                                    |                                  |
|                                                       |                                                                                                    |                                  |
|                                                       |                                                                                                    |                                  |
| + +                                                   | 🕓 🏚 🥨 🏶 Restore Previou                                                                                                | s Session                        |
| Downloads Bookmarks                                   | History Add-ons Sync Settings                                                                                          |                                  |
|                                                       |                                                                                                    |                                  |
| Firefox Y                                             |                                                                                                    |                                  |
| eggen energine energine energine                      | · SAINBZOTIKIN SAINBZOTIKIN SAINBZOTIKIN SAINBZOTIKIN SAINBZOTIKIN SAINBZOTIKIN SAINBZOTIKIN SAINBZOTIKIN SAINBZOTIKIN |                                  |
| < >                                                   |                                                                                                    | Search all add-ons               |
| Amanan Driss                                          | Tracker Keens com 1.09                                                                                                 |                                  |
| Amazon Price                                          | Tracker - Keepa.com 1.00                                                                                               | Disable Remove                   |
| Get Add-ons                                           | into and the option to be alerted on price drops to an Anazon sites. Intoise                                           |                                  |
| IE Tab 4.0.20                                         | 130422                                                                                                    |                                  |
| EXTENSIONS Enables you to use th                      | e embedded IE engine within Mozilla/Firefox. More                                                                      | Options Disable Remove           |
| Appearance IE Tab 2 (FF 3.                            | 6+) 4.12.22.2                                                                                                    |                                  |
| Enhanced version of t                                 | he classic IE Tab that includes support for FireFox 3.6 and beyond. More                                               | Options Disable Remove           |
| 🚆 Plugins                                             |                                                                                                    |                                  |
|                                                       |                                                                                                    |                                  |
| 💬 Services                                            |                                                                                                    |                                  |
|                                                       |                                                                                                    |                                  |
|                                                       |                                                                                                    |                                  |
|                                                       |                                                                                                    |                                  |
|                                                       |                                                                                                    |                                  |
|                                                       |                                                                                                    |                                  |

This add-on will transfer current tab into an IE core tab, then you can use all features like you do on IE.